## 1 Slå på eller av bandsteering på Sagemcom F@st 5370e

Ditt wifi har normalt ett namn som skickar ut signaler i både 2,4 och 5GHz. Du kan läsa om skillnaden på dem <u>här.</u> Om du vill att de ska ha varsit namn, så du kan välja vilket wifi som varje enhet ska vara inloggad på, behöver du slå av **Band Steering**. Nedan är steg på hur du slår av eller på det.

Den här guiden gäller routermodeller som Sagemcom F@st 5370e. Om du har en annan router eller inte känner igen bilderna, <u>kan du klicka här för att se om det går för din modell</u>. Modellnamnet hittar du på routerns undersida.

1. Öppna en webbläsare och skriv in adressen **192.168.1.1** i adressfönstret. Tryck på **Enter**.

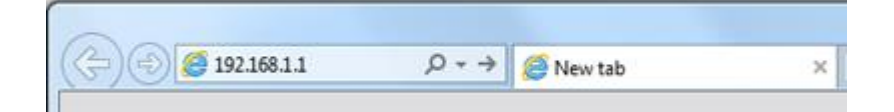

 Logga in med dina användaruppgifter Om en inloggningsruta visas, ange Administrator som ditt användarnamn (Viktigt med stort A). Fungerar inte det, skriv in Admin istället. Skriv sedan in det lösenord (Access Key) som står på undersidan/baksidan av din wifi-router. Klicka på Sign in.

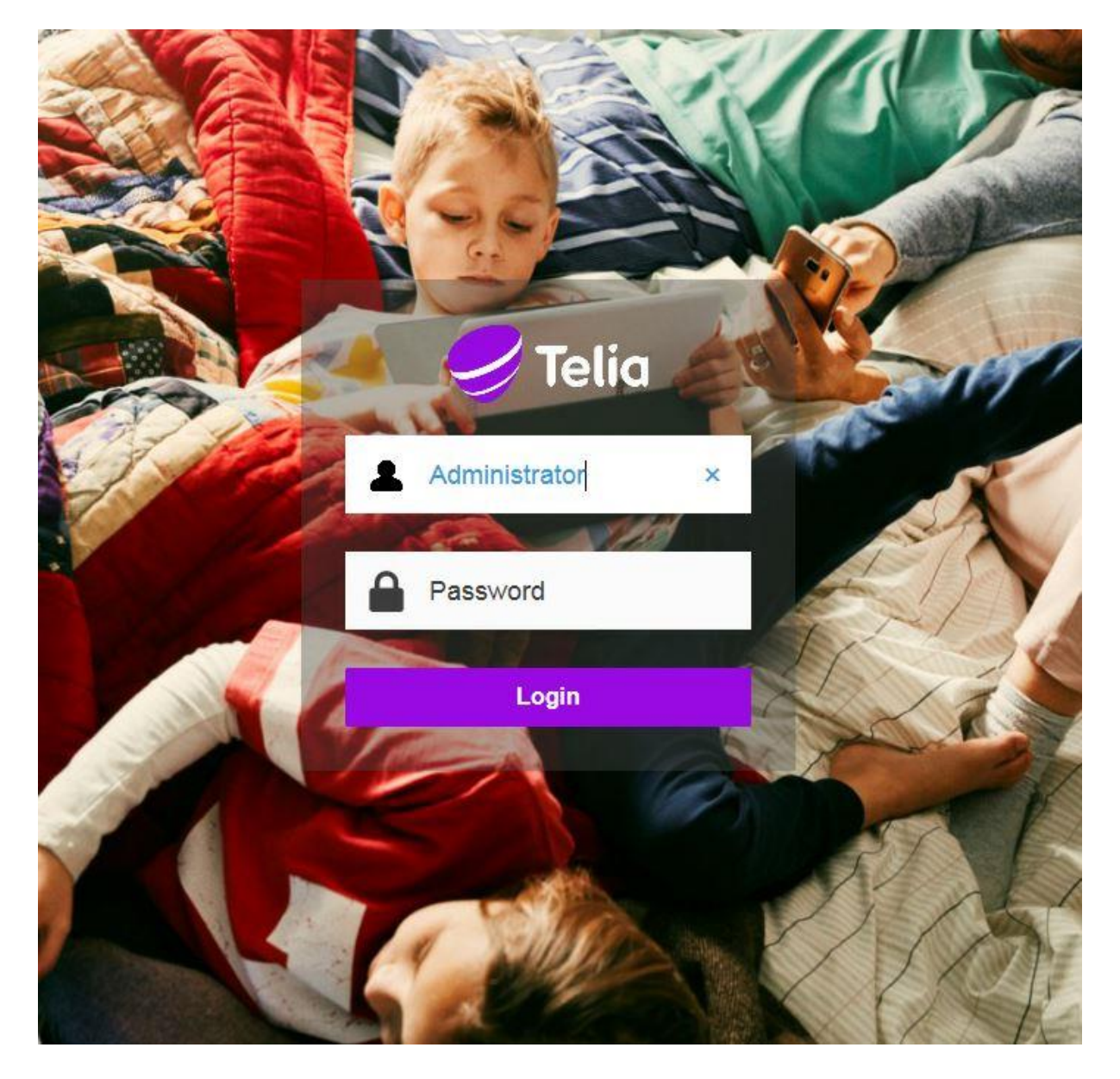

3. Klicka på Wi-Fi.

| 🥩 Telia               |                                                |                                           | Logged in as administrator     |
|-----------------------|------------------------------------------------|-------------------------------------------|--------------------------------|
| w                     |                                                | A WIFI ROUTER                             | U                              |
| Internet Connectivity | Му                                             | Telia WiFi Router                         | Access Control                 |
| Ethernet              |                                                | (;;)<br><sub>Wi-Fi</sub>                  | کی<br>usb                      |
| <b>D</b>              | SSID N<br>Radio: 2.4 GHz<br>Speed: 1000 Mbit/s | ame:<br>Radio:5 GHz<br>Speed: 2200 Mbit/s | There are no connected devices |
| <b>P</b>              | Q                                              | Q                                         |                                |
|                       |                                                |                                           |                                |

4. Scrolla ner en bit tills du ser **Band steering**. Klicka i så bocken blir **OFF**. Bandsteering är nu inaktiverat på din router.

Du kommer nu få två paralella wifi-nätverk. Ett på 2,4Ghz och ett på 5GHz. Du ska använda 2.4 Ghz.

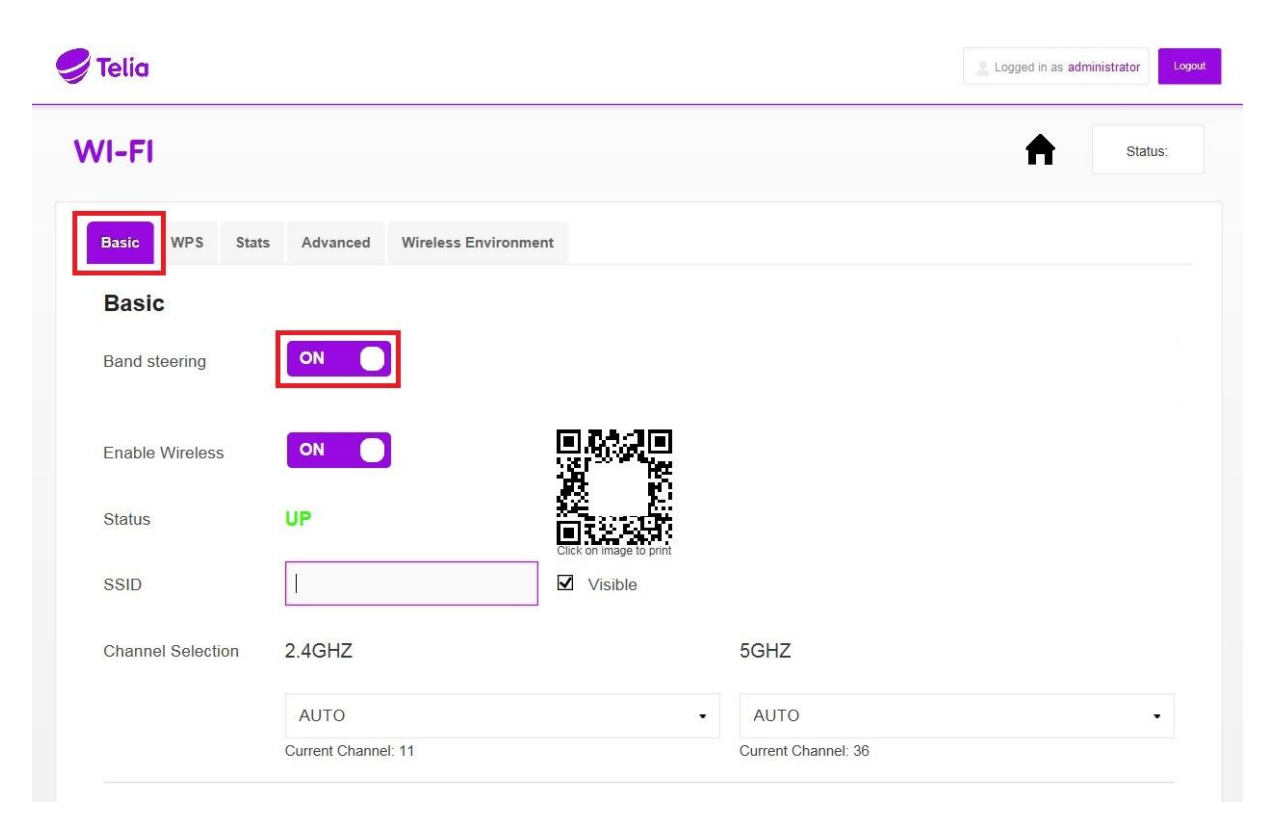

5. • Ändra nätverksnamn på 5GHZ nätverket. Kolla så att du är inne på fliken **Basic.** I rutan SSID kan du fylla namnet som du vill att ditt wifi ska ha. Det är detta namn som dyker upp när man söker efter wifi. Lägg till 5GHZ i slutet på nätverksnmnet.

Följ sista steget för att spara dina ändringar.

| Telia                     |                     |                                                    |                                                        | Logged in as administrator    |
|---------------------------|---------------------|----------------------------------------------------|--------------------------------------------------------|-------------------------------|
| /I-FI                     |                     |                                                    |                                                        | Status:                       |
| Basic WPS Stat            | s Advanced Wireless | Environment                                        |                                                        |                               |
| Basic                     |                     |                                                    |                                                        |                               |
| Band steering             | ON 🔵                | You should configure bot settings, then you can er | h bands (2.4G and 5G) to ha<br>able the Band Steering. | ve the same SSID and Security |
| Enable Wireless           | ON                  |                                                    |                                                        |                               |
| Status                    | UP                  |                                                    |                                                        |                               |
|                           |                     | Click on image to print                            |                                                        |                               |
| SSID                      | 1                   | Click on image to print                            |                                                        |                               |
| SSID<br>Channel Selection | 2.4GHZ              | Click on image to print                            | -<br>5GHZ                                              |                               |
| SSID<br>Channel Selection | 2.4GHZ              | Click on image to print                            | •<br>5GHZ                                              |                               |

OBS! Om kund startar om sin router kommer bandsteering att automatiskt aktiveras igen.